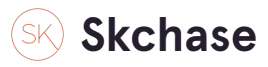

# Login and go to the CONTENT tab

| SKCHASE                               |                   | )                         |
|---------------------------------------|-------------------|---------------------------|
| Management   Quick Redeem   Catalogue | Manager   Content | Media   Real Time Reports |
| Content                               | <b>∖</b>          |                           |
| The Palmerston Hotel                  |                   | N .                       |
|                                       |                   |                           |
|                                       |                   |                           |
|                                       |                   |                           |
|                                       |                   |                           |

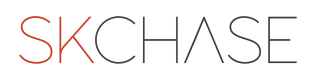

Click on the arrow of your seller

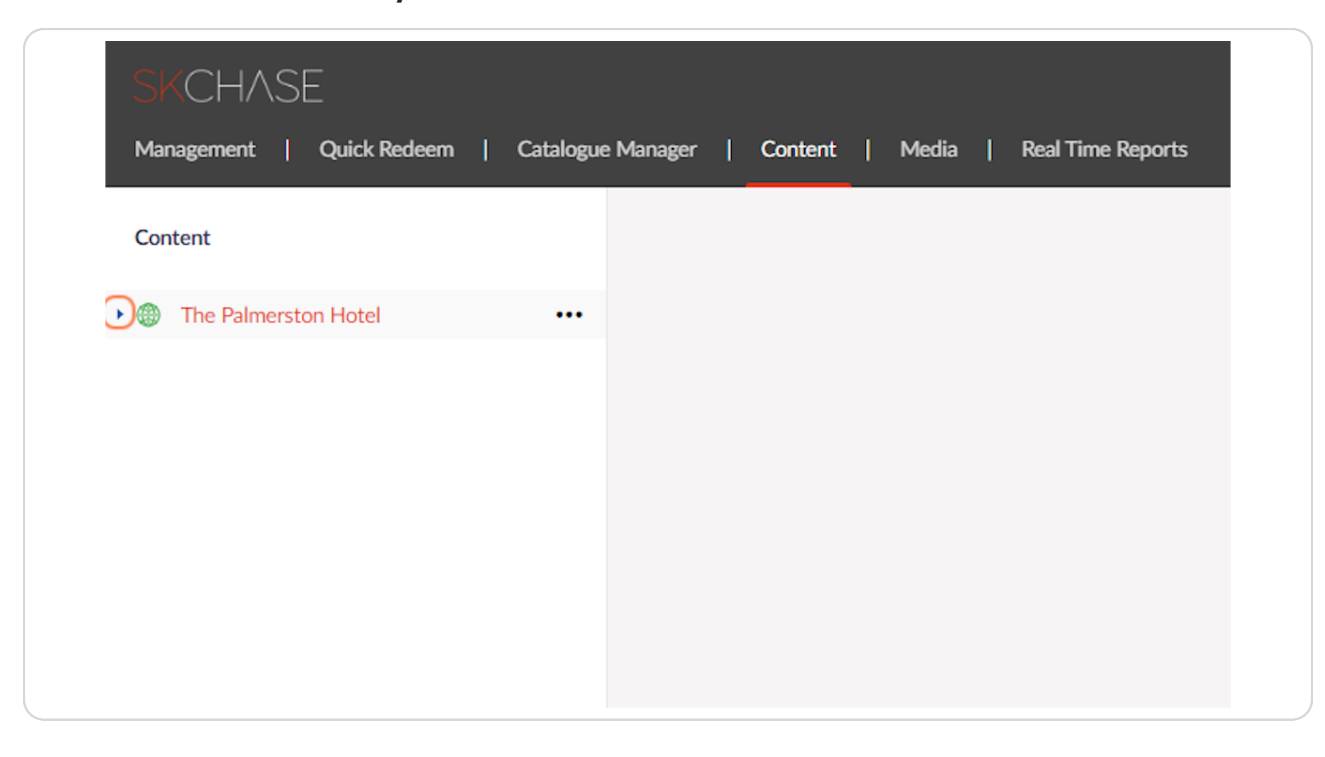

#### STEP 3

# Click on VOUCHERS

| SKCHASE                      |           |               |         |       |   |                   |
|------------------------------|-----------|---------------|---------|-------|---|-------------------|
| Management   Quick Redeem    | Catalogue | e Manager 🛛 🛔 | Content | Media | I | Real Time Reports |
| Content                      |           |               |         |       |   |                   |
| ▼                            |           |               |         |       |   |                   |
| <ul> <li>Settings</li> </ul> |           |               |         |       |   |                   |
| 🕞 🔒 Vouchers                 | •••       |               |         |       |   |                   |
| Wedding Gifts                |           |               |         |       |   |                   |

Scroll down until you see PROMOTED VOUCHERS

| SKCHASE<br>Management   Quick Redeem   Ca | alogue Manager   Content   Media   Real Time Reports                                                                                                    |
|-------------------------------------------|----------------------------------------------------------------------------------------------------|
| Content                                   | Vouchers                                                                                                    |
|                                           | Content     Filtering     SEO       Listing Description<br>Appended Statution<br>Heading, Maximum length is<br>280 characters.     B / E E I I E Ø Ø       The Issing conde<br>underneatb.     B / E E I I E Ø Ø                                                                       |
|                                           | Voucher Recommended  Listing Order When "Sort By: Recommended" is selected, the vouchers will be ordered by recommended then by the option selected on this dropdown                                                                                                    |
|                                           | Promoted Vouchers     Ovouchers selected.       These vouchers display at<br>the top of the page when<br>sorting by recommended.     Add Vouchers       Drag the vouchers in the list<br>to change their order.     Buyleg options are sorted<br>by their highest promoted<br>voucher. |

STEP 5

**Click on ADD VOUCHERS** 

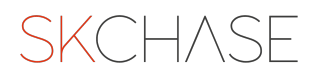

|   | Voucher picker                                           |
|---|----------------------------------------------------------|
|   | Nas                                                      |
|   | ✓ £100 Gift Voucher The Palmerston Hotel                 |
|   | £1000 Gift Voucher The Palmerston Hotel                  |
|   | £200 Gift Voucher Black Friday                           |
|   | £200 Gift Voucher The Palmerston Hotel                   |
|   | £50 Gift Voucher The Palmerston Hotel                    |
|   | £500 Gift Voucher The Palmerston Hotel                   |
|   | Afternoon Tea for Two The Palmerston Hotel               |
| ~ | Afternoon Tea for Two Black Friday                       |
|   | Brunch for Two The Palmerston Hotel                      |
|   | Luxury Champagne Afternoon Tea                           |
|   | Steak for Two with a bottle of wine The Palmerston Hotel |
|   | The Romance Package                                      |

# Click on the checkboxes of the vouchers you want to promote

#### STEP 7

## Click on SAVE on the bottom right

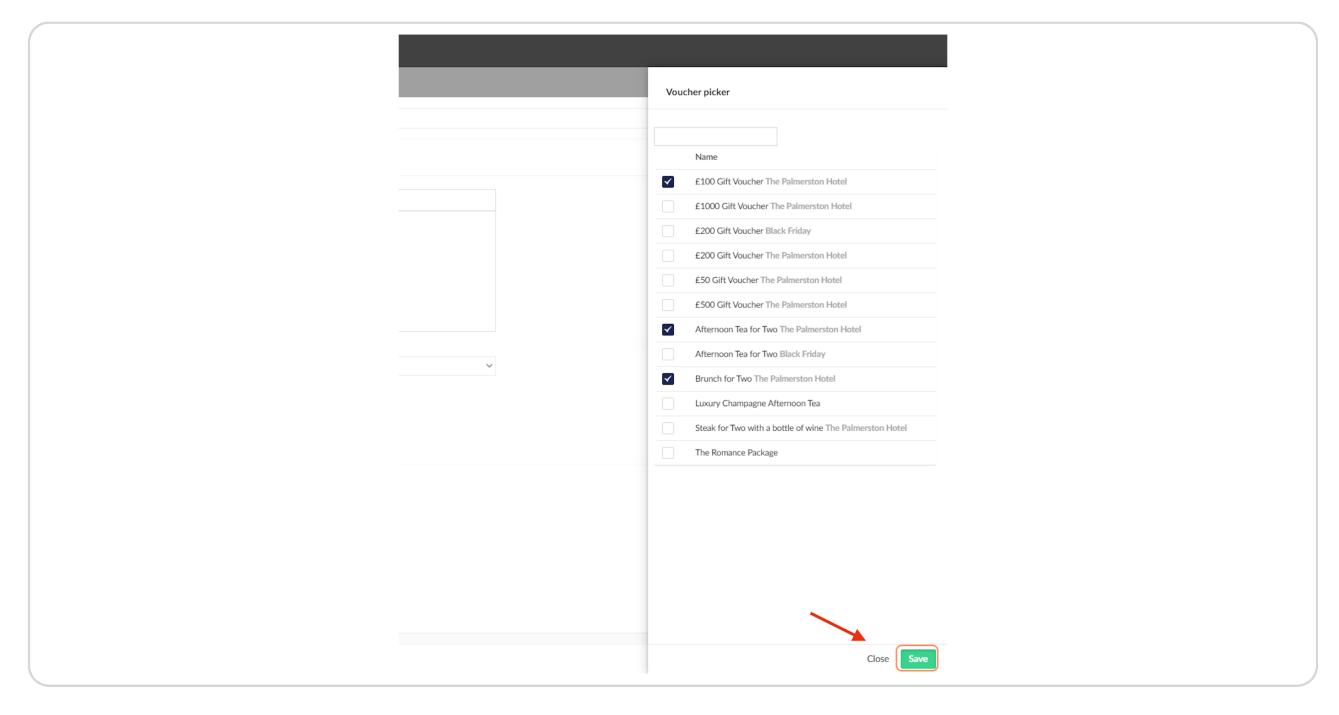

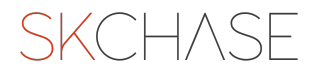

## You can click and drag the voucher names to rearrange their order

| he voucners will be oraerea<br>y recommended then by<br>he option selected on this |                                            |
|------------------------------------------------------------------------------------|--------------------------------------------|
| lropdown                                                                           |                                            |
| Promoted Vouchers                                                                  | 3 vouchers selected.                       |
| hese vouchers display at<br>he top of the page when                                | Name                                       |
| orting by "recommended".                                                           | Afternoon Tea for Two The Palmerston Hotel |
| Drag the vouchers in the list<br>o change their order.                             | £100 Gift Voucher The Palmerston Hotel     |
| Buying options are sorted<br>ry their highest promoted<br>oucher.                  | Brunch for Two The Palmerston Hotel        |
|                                                                                    | Add Vouchers                               |
|                                                                                    |                                            |

## STEP 9

# When you are happy with the sequence, click on SAVE AND PUBLISH

| by recommended then by<br>the option selected on this<br>dropdown                                                                                          |                                            |                  |                         |
|----------------------------------------------------------------------------------------------------|--------------------------------------------|------------------|-------------------------|
| Promoted Vouchers                                                                                                    | 3 vouchers selected.                       |                  |                         |
| These vouchers display at<br>the top of the page when                                                                                                    | Name                                       |                  |                         |
| sorting by "recommended".<br>Drag the vouchers in the list<br>to change their order.<br>Buying options are sorted<br>by their highest promoted<br>voucher. | £100 Gift Voucher The Palmerston Hotel     | ×                |                         |
|                                                                                                    | Afternoon Tea for Two The Palmerston Hotel | ×                |                         |
|                                                                                                    | Brunch for Two The Palmerston Hotel        | ×                |                         |
|                                                                                                    | Add Vouchers                               |                  | $\mathbf{X}$            |
| e Palmerston Hotel / Voucher                                                                                                    |                                            | Save and preview | Save Save and publish • |

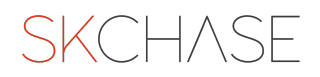

## The vouchers now appear first on your site!

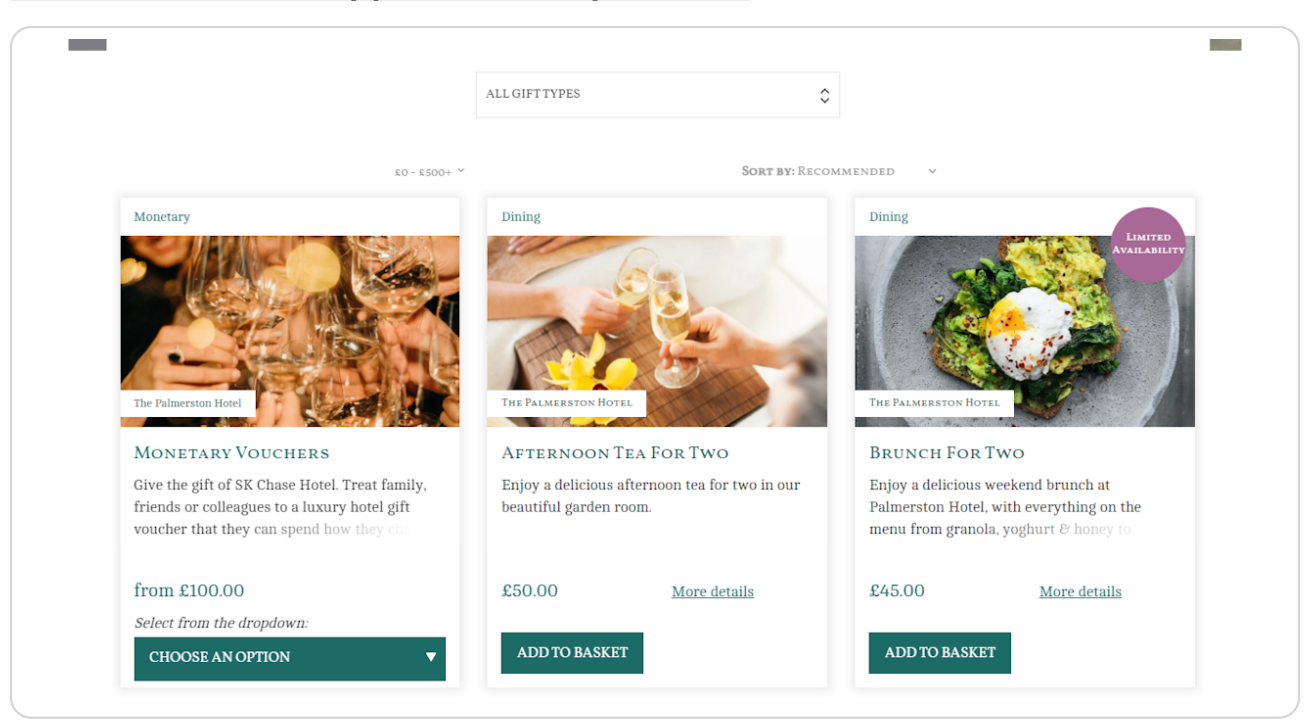

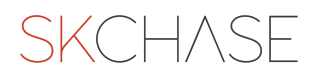

SKCH/SE